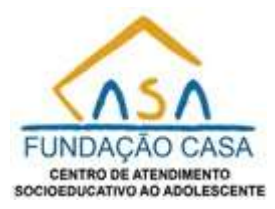

# SISTEMA DE DECLARAÇÃO DE BENS

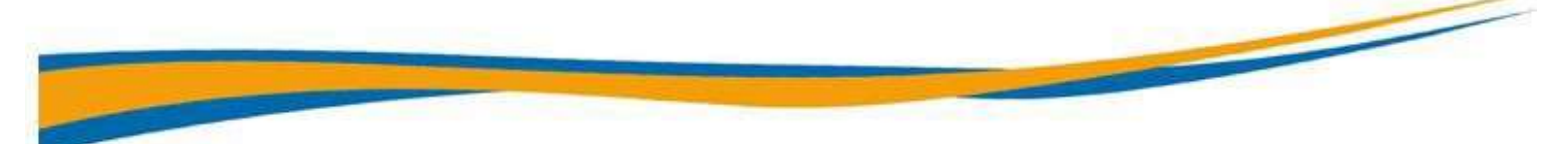

## MANUAL

Ao acessar o link - <u>sistemas.fundacaocasa.sp.gov.br</u> - entre com seu **usuário** e **senha de rede**. Feito isto selecione o modulo **DRH-Declaração**, após, **Declaração de Bens**.

Tendo acesso ao sistema é importante que leia as **instruções iniciais do Sistema Declaração de Bens** na primeira tela, como mostra **foto-1**, onde terá informações que certamente vão lhe auxiliar a realizar um cadastro de bens de forma simples.

|            | Portal Declaração                                                                                                    | B               |
|------------|----------------------------------------------------------------------------------------------------|-----------------|
| Dociaração | Declarge ão de Depa                                                                                                    |                 |
| Manual     | Seja Berr Vindel Selecione o menu.                                                                                                    |                 |
|            | <ul> <li>Instruções Iniciais do Sistema Declaração de Bens.</li> <li>1 Deixamos cloro quanto do segilo das informações encominidadas e que terão criptografados.</li> <li>2 As selecianar a menu declaração, vecé será direcianada para três opções de declaração, quais sejam: "Enviar Documento da Declaração de Bens (pdf da declaração anviada à Receita Federal). 2º Declara que não possu nenhum bem e 3º Presector declaração monudimente (opção para quem não tem a obrigação de declaração anviada à Receita Federal).</li> <li>8 Ismbre-se que vice podes de declaração de Bens enviada à Receita Federal.</li> <li>9 No Opção 1º "Enviar pdf da Declaração de Bens enviada à Receita Federal", vecé poderá enviada declarações forem necessários. Após insert a declaração no starmo, clique no botão enviar o aporceard a mentagem: "Declaração Gravada com Suessal". Caso seja necessário o envio de outra declaração, devará defetura o mesmagem: Declaração de Bens enviara de prevento de constance de envior de envior de envior de precesso ancorração. Após efetuar o precessione o envio de outra declaração. Advará declaração com servino de envior de precesso ancorração.</li> <li>9 No opção 3º "Preencher a declaração mensagem: "Declaração Gravada Cam Sucessal". Com seu considere o precesso encentrado.</li> <li>9 No opção 3º "Preencher a declaração mensagem: "Declaração Gravada Cam Sucessal". Com seu deverá precesse encentrado.</li> <li>9 No opção 3º "Preencher a declaração mensagem: "Declaração Gravada Cam Sucessal". Com seu deverá precesse encentrado.</li> <li>9 No opção 3º "Preencher a declaração mensagem: "Declaração Gravada Cam Sucessal". Com seu deverá precesse encentrado.</li> <li>9 No opção 3º "Preencher a declaração mensagem: "Declaração Gravada Cam Sucessal". Com seu deverá preencher o formulário completo.</li> <li>9 No opção 3º "Preencher a declaração mensagem: "Declaração Gravada Cam Sucessal". Com seu deverá preencher o formulário completo.</li> <li>9 No opção 3º "Preencher a declaração mensagem: "Declaração Gravada Cam Sucessal". Com</li></ul> | ção<br>n<br>Ho, |

foto-1

Ao lado esquerdo inicial da sua tela estará o menu, composto por três opções, sendo DECLARAÇÃO, MANUAL e SAIR, este menu lhe acompanhará em todas as telas da Declaração de Bens.

Ao clicar na opção **Declaração** do menu, conforme **foto-1**, abrirá a tela correspondente à **foto-2**. Nela teremos três opções de envio da declaração de bens, na qual deverá optar obrigatoriamente pela declaração em que seu perfil se enquadra, sendo elas:

- > Enviar Documento da Declaração de Bens (.pdf da declaração enviada à Receita Federal);
- > Declarar que não possui nenhum bem;
- Preencher declaração manualmente.

|            |                                                                                               | 0 📵                                            |                 |  |
|------------|-----------------------------------------------------------------------------------------------|------------------------------------------------|-----------------|--|
| Declaração | Declaração de Bens 2020                                                                       |                                                |                 |  |
| Manual     | RE Nome                                                                                       | CPF                                            | Data Declaração |  |
| Sair       | Envitor Decumenta da Declaraç<br>Declarar que não possul nenhu<br>Preencher declaração manuañ | de de Bene (pol do Recento Fectoro)<br>em bens |                 |  |
|            |                                                                                               |                                                |                 |  |

foto-2

### Quem escolher Envio do Documento da Declaração de Bens em .pdf?

#### Enviar Documento da Declaração de Bens (.*pdf da Receita Federal*).

Os servidores que declararam os Bens à Receita Federal, deverão, obrigatoriamente, enviar, via sistema, cópia em arquivo *.pdf*, da Declaração de Bens do ano em exercício, referente ao calendário do imposto de renda.

Estes devem ter suas informações digitalizadas em formato .*pdf* em seus dispositivos moveis ou portáteis, como computadores, notebooks, tablets, celulares, entre outros.

#### Procedimento para envio de declarações de bens:

Deverá anexar no sistema a declaração em formato .*pdf*, em seguida clicar no botão ENVIAR foto-3. Logo receberá a mensagem "Declaração enviada com sucesso", "Deseja enviar outra declaração de bens?", Se não for enviar, pode clicar em "Não, quero finalizar! " Em seguida clique no botão de OK com a mensagem "Ação Concluída! Declaração Finalizada! " foto-3.2. Para continuar enviando, clicar em "Sim, quero continuar! " foto-3.1 e aparecerá as informações enviadas na tabela logo abaixo, e em seguida clique em "Enviar" foto-3 se não for enviar mais declarações, clique em "Finalizar", receberá a mensagem "Ação Concluída Declaração finalizada". Ao clicar no botão de OK, será encaminhado automaticamente para a tela inicial do e-CASA. Pronto, sua declaração foi enviada.

Podendo assim enviar mais de uma declaração de bens, como por exemplo a do cônjuge ou companheiro (a), dos filhos, etc.

| Enviar Do   | cumento da Declaração de Bens (pdf da Rec | eita Federal). |
|-------------|-------------------------------------------|----------------|
| Selecione o | documento                                 | Browse         |
|             |                                           |                |
| 🔔 Envlar    | A Finalizar                               |                |

foto-3

| $\checkmark$                                                            |
|-------------------------------------------------------------------------|
| Declaração Enviado com Successol<br>Descaravior auto declacação de bran |
| Sim, quere continuant<br>Hou, quere finalem                             |
| foto-3.1                                                                |
| $\bigcirc$                                                              |
| Agão Concluido!                                                         |
| Character de constant                                                   |
| foto-3.2                                                                |

## Quem escolher Declarar que não possui nenhum bem?

## Declarar que não possui nenhum bem.

Servidores que não possuam bens móveis ou imóveis em seu nome deverão preencher o formulário eletrônico no sistema.

Ao clicar nesta opção - Declarar que não possui nenhum bem – **foto-2**, será direcionado para tela seguinte, **foto-4**, devendo clicar no botão **ABRIR**, onde aparecerá suas informações pessoais, confira seus dados, **foto-5**, e clique no botão **ENVIAR**. Logo receberá a mensagem "**Declaração enviada com sucesso**", "Deseja enviar outra declaração de bens? ", então, pode clicar em "**Não, quero finalizar!** " Em seguida clique no botão de **OK** com a mensagem "**Ação Concluída!** ", "Declaração Finalizad! " **foto-3.2**.

| Declarar que não possui nenhum bem.      |
|------------------------------------------|
| Abrir                                    |
| io-4                                     |
| Declaração de Bens 2020                  |
| Declaração De Bens                       |
| Eu, xxxxxxxxxxxxxxxxxxxxxxxxxxxxxxxxxxxx |

não possuo bens mévels ou imévels em meu nome, sob punição de peno da lei.

foto-5

### Quem escolher por Preencher declaração manualmente?

### Preencher declaração manualmente.

Os servidores que estão isentos de declarar os Bens à Receita Federal, e porventura, possuam bens móveis ou imóveis em seu nome, deverão preencher o formulário eletrônico de bens no sistema.

Nesta escolha o servidor clica no botão de **Ir** e será direcionado para a tela **foto-6**, onde deverá preencher o formulário completo.

| Declaração | (*) Código             |                         |  |
|------------|------------------------|-------------------------|--|
| Manual     | Selecione              |                         |  |
|            | (*) Localização (País) |                         |  |
| Sair       | Spieciono_             |                         |  |
|            | Data da Declaração     |                         |  |
|            | 10/07/2020             |                         |  |
|            | (*) Descriminação:     |                         |  |
|            | Descrova               |                         |  |
|            |                        |                         |  |
|            |                        |                         |  |
|            |                        |                         |  |
|            |                        |                         |  |
|            | Salvar Salvar          | Hindlize sus Declaração |  |

foto-6

Iniciará o preenchimento da declaração de bens pelo campo "Código", no qual selecionará o bem móvel ou imóvel. Ao selecionar uma das opções, preencha todos os campos (campos marcados com asterisco [\*] são de preenchimento obrigatório). Caso esqueça de algum campo, aparecerá um alerta orientando o campo obrigatório. Após o preenchimento, clique no botão "SALVAR". Logo receberá a mensagem "Declaração enviada com sucesso", "Deseja enviar outra declaração de bens?", então, pode clicar em "Não, quero finalizar!" Em seguida clique no botão de OK com a mensagem "Ação Concluída!", "Declaração Finalizada!" foto-3.2 para sair do sistema, ou pode continuar enviando se clicar em "Sim, quero continuar! " foto-3.1 e aparecerá as informações enviadas na tabela logo abaixo, e em seguida clique em "Finalizar sua Declaração" foto-6 se não for enviar mais declarações, receberá a mensagem "Declaração finalizada". Ao clicar no botão de OK, será encaminhado automaticamente para a tela inicial do e-CASA. Pronto, sua declaração foi enviada.

Caso seja necessário a inclusão de mais algum bem, deverá clicar no botão **INSERIR MAIS INFORMAÇÕES** e iniciar o preenchimento pelo campo "**Código**", em seguida preencher todos os campos. Após o preenchimento, clique no botão **SALVAR** novamente.

Ao clicar em **Salvar**, aparecerá na parte inferior da tela "**Informações Patrimonial**" a relação de tudo que você declarou (foto-7).

| Declaração<br>Manual<br>Relatório<br>Sair | E                       | 🔒 Salvor         |           |        |         |       |    |                  |     |          |        |        |        |             |        |                     |                      |                      |        |         |
|-------------------------------------------|-------------------------|------------------|-----------|--------|---------|-------|----|------------------|-----|----------|--------|--------|--------|-------------|--------|---------------------|----------------------|----------------------|--------|---------|
|                                           | Informações Patrimonial |                  |           |        |         |       |    |                  |     |          |        |        |        |             |        |                     |                      |                      |        |         |
|                                           | 3                       | j Cpf            | Descrição | Banco  | Agóncia | Conta | Dv | Valor<br>do Bern | Сер | Endaroço | Bairro | Cidade | Estado | Complemento | Numero | Valor<br>do<br>Born | Ano da<br>Declaração | Codigo<br>Declaração | Editor | Excluir |
|                                           |                         | 320644188-<br>90 | conjunta  | BRASIL | (250    | 2540  | 1  | R5<br>2.000,00   |     |          |        |        |        |             |        |                     | 10/07/2020           | 117284               | ß.     | R       |
| foto-07                                   |                         |                  |           |        |         | 0     |    |                  | -   | -        | -      | -      | -      |             | -      | -                   |                      | -                    | -      |         |

Desta forma, tendo conferido e não sendo necessário a inclusão de mais nenhum bem, clique no botão "FINALIZE SUA DECLARAÇÃO", em seguida, receberá a mensagem de envio: "Declaração Finalizada e Entregue" foto-08.

| Ação Concluída!                   |
|-----------------------------------|
| Declaração finalizada e entregue! |
| ОК                                |
|                                   |

Pronto! Neste momento estará fora do sistema de bens, será direcionado para a página do **e-CASA**, **foto-09**.

| FUNDAÇÃO CASA                                                                      |
|------------------------------------------------------------------------------------|
| Digite o usuário do Windows                                                        |
| Digite a senha do Windows                                                          |
| Não sou um robô                                                                    |
| ENTRAR                                                                             |
| Site protegido e sujeito a <u>Política de Privacidade</u> e <u>Termos de Uso</u> . |

Caso seja necessário corrigir a informação salva na

## Declaração Manual

No final da linha de cada declaração, há um ícone (símbolo) de uma "prancheta com um lápis" **foto-10**, que significa editar. Ao clicar neste ícone, aparecerá o botão **EDITAR**na cor verde) na parte inferior da tela **foto-11**.

| pecianopuo        | (*) Agincia(som DV)                   | (1) Conta               | (*) DV  |  |
|-------------------|---------------------------------------|-------------------------|---------|--|
| Monual            | 1250                                  | 2540                    | Ϊ.      |  |
| Rolatória<br>Sair | (*) Valier de Bern RS<br>BS 20.050.00 |                         |         |  |
|                   | 🖣 insati mais infamoqões              | of Peoles and Decimação | 🗹 istor |  |
|                   | informações Patrimonial               |                         |         |  |

#### foto-10

| aração<br>ual |                         | 3 Salvar | <b>41</b> 0 | seriir ma | is informa | çõos  |    | 1       | Fing | Ten Hanti Doc | (araçã) | 1      |        |             |        |             |            |             |        |       |
|---------------|-------------------------|----------|-------------|-----------|------------|-------|----|---------|------|---------------|---------|--------|--------|-------------|--------|-------------|------------|-------------|--------|-------|
| Sair          | Informações Patrimonial |          |             |           |            |       |    |         |      |               |         |        |        |             |        |             |            |             |        |       |
|               |                         |          |             |           |            |       |    | Volior  |      |               |         |        | 201312 |             |        | Valor<br>do | Ano da     | Codigo      | Editor |       |
|               | 3                       | Cpf      | Descrição   | Banco     | Agéncia    | Conto | DV | do Bern | Cep  | Endoroço      | Bairro. | Cidade | Estodo | Complemento | Numero | Bern        | Declaração | Decigliação | CUILLE | EXCR. |

foto-11

DIVISÃO DE RECURSOS HUMANOS (DRH) | (11) 2927-9197/ 9192/ 9016| e-mail: <u>pcuter@sp.gov.br;</u> <u>knomura@sp.gov.br;</u> <u>rosipereira@sp.gov.br</u> ;<u>reginajsantos@sp.gov.br</u>; Retorne ao formulário e faça as mudanças necessárias. Feito isso, clique no botão **EDITAR**, feito isso, aparecerá uma mensagem dizendo **"Sua declaração foiatualizada com sucesso"**. Ao terminar sua edição clique no botão **SALVAR**, em seguida, no botão **FINALIZE SUA DECLARAÇÃO**.

Já no item excluir, em formato de uma lixeira no final da linha **foto-12**, se você clicar nele aparecerá uma mensagem de alerta perguntando se realmente deseja realizar a exclusão, **foto 13**, se você clicar na mensagem azul **"Sim pode excluir"**, será excluído, ao

terminar a exclusão clique no botão **SALVAR**, em seguida, no botão **FINALIZE SUA DECLARAÇÃO**.

| Doclaração<br>Manual<br>Relatório<br>Sair | B Salvar                | <b>e</b> g in | sərit mo | is informa | çõos  |    |                  | Tina | fice suct Dec | laração |        |        |             |        |                    |                      |                      |        |         |
|-------------------------------------------|-------------------------|---------------|----------|------------|-------|----|------------------|------|---------------|---------|--------|--------|-------------|--------|--------------------|----------------------|----------------------|--------|---------|
|                                           | Informações Patrimonial |               |          |            |       |    |                  |      |               |         |        |        |             |        |                    |                      |                      |        |         |
|                                           | ∦ Cpf                   | Descrição     | Banco    | Agéncia    | Conta | Dv | Valor<br>do Bern | Сер  | Endaroço      | Bairro  | Cidade | Estado | Complemento | Numero | Valor<br>do<br>Bom | Ano da<br>Decloração | Codigo<br>Doclaração | Editor | Excluir |
|                                           | 320844188-<br>90        | conjunta      | BRASIL   | 050        | 2540  | 1  | RS<br>2.000,00   |      |               |         |        |        |             |        |                    | 10/07/2020           | 117254               | R.     | R       |
|                                           |                         |               |          |            | 0     |    |                  |      |               |         |        |        |             |        |                    |                      |                      |        |         |

foto-12

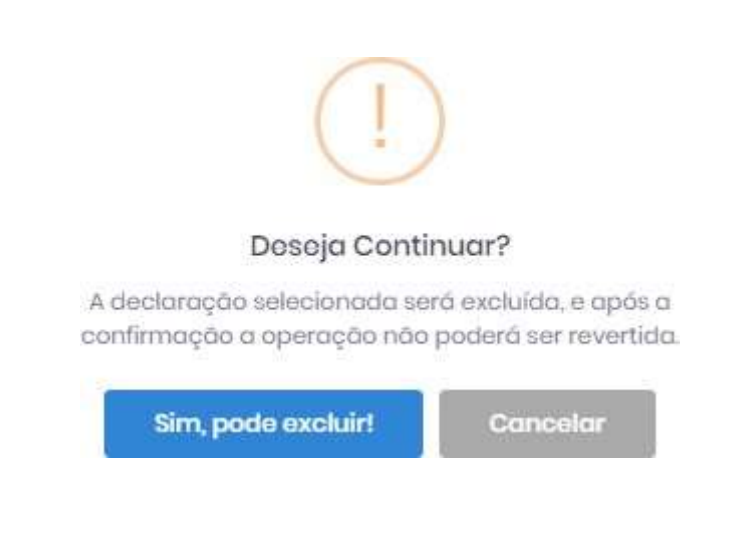

#### foto-13

DIVISÃO DE RECURSOS HUMANOS (DRH) | (11) 2927-9197/ 9192/ 9016| e-mail: <u>pcuter@sp.gov.br;</u> <u>knomura@sp.gov.br;</u> <u>rosipereira@sp.gov.br</u>; ;<u>reginajsantos@sp.gov.br</u>; • Quando aparece apenas uma opção de envio de declaração

| Manual     Name     CPF     Data Declaração | Declaração | Declaração de Bens 2020             |     |                   |  |
|---------------------------------------------|------------|-------------------------------------|-----|-------------------|--|
| C soir Preencher declaroçõe monutémente.    | 🖶 Manual   | RE Name                             | CPF | Cetta Decionação: |  |
|                                             | () Sair    | 🕐 Preenzher declardção manualmente. |     |                   |  |

#### foto-14

Quando parece apenas uma opção de envio que não seja a escolhida como mostra a imagem foto-14 é necessário selecionar esta opção, então excluir clicando no ícone de uma lixeira foto-12 que aparece junto as informações enviadas para voltar a aparecer as outras opções novamente.

Selecione o botão "Sim, pode excluir!" Para excluir igual mostra a foto-16.

| Desejo Continuar?                                                                                                | Deseja Continuar?<br>A otecharopto desepada será escluido e opto o<br>sandrimação a operação não posterita se reventa  | 0                        |                   |
|----------------------------------------------------------------------------------------------------|----------------------------------------------------------------------------------------------------|--------------------------|-------------------|
| Deseja Continuar?                                                                                                | Desseja Continuar?<br>A aucustrytto desspuds serà esculate e apto a<br>santhimapito a operação não podent ser severida | (1)                      |                   |
| and the second second second second second second second second second second second second second second second | A declaração desejuda será excluída e opós o<br>cardirmação a operação não poderit ser exvertida                       | Desejo Contir            | nuar?             |
| A carcimodito qenilingni seup encingan e obios o                                                                 | intuitiumitato a obsurance uno bocasis se annauga                                                                      | A decuração despeda será | evolutar e opta o |

foto-16

Então aparecerá a mensagem de **"Ação Concluída! ", "Declaração excluída com sucesso! "** Como mostra a **foto-17** clica no botão **"OK"**.

| Declaração                        | Declaração de Bens 2020                            |                                                      |
|-----------------------------------|----------------------------------------------------|------------------------------------------------------|
| E Manual<br>B Relatório<br>3 Sair | III Noone<br>IIII IIIIIIIIIIIIIIIIIIIIIIIIIIIIIIII | Ação Concluídat<br>Declaração escluída anore escener |

foto-17

Após fazer a exclusão das informações poderá escolher a opção que precisar enviar novamente igual mostra a **foto-18**.

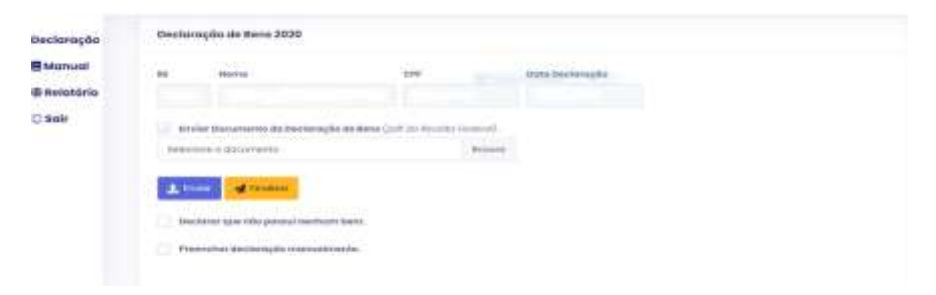

foto-18